## **Creating advice and guidance - Biochemistry**

Log onto and open e-RS via your usual method, either through your integrated GP clinical system (for example, SystmOne, Emis), or <u>e-RS web-based</u>.

Firstly, find the patient in the patient tab, using one of the three search methods: NHS number, unique booking reference number (UBRN) or demographics.

Once you have found your patient you can create an advice and guidance for them. By selecting the 'Refer/Advice' button.

You will then reach the service search criteria screen and continue with the advice and guidance creation process. You will:

- 1. select the initial referring clinician if you are logged in as a referring clinician admin
- 2. select the 'Advice' option from the request type drop-down
- 3. select an appropriate priority from the priority type drop-down only for routine A&G requests.

| e-Referral Service                                                                                                    | Help             | Malerts                     | 🔺 Pannell, Deborah 🔻 |
|----------------------------------------------------------------------------------------------------|------------------|-----------------------------|----------------------|
| Patient: THUNTER, Jenny (Ms) Gender: Female 32 years (24-Oct-1988)                                                      |                  |                             |                      |
| Service Search Criteria                                                                                                 |                  |                             | <b>^</b>             |
| Search By                                                                                                    |                  |                             |                      |
| * Request Type * Priority                                                                                               |                  |                             |                      |
| Advox V - Salat - V                                                                                                    |                  |                             |                      |
| AEster one or more of the following fields. Entering information in more than one row may reduce the services returned. |                  |                             |                      |
| Clinea Terre 0                                                                                                    |                  |                             |                      |
|                                                                                                    |                  |                             |                      |
| *Seasaly Circle Type                                                                                                    |                  |                             |                      |
|                                                                                                    |                  |                             |                      |
| *Named Cindan ®                                                                                                    |                  |                             |                      |
|                                                                                                    |                  |                             |                      |
| Refine Your Search With                                                                                                 |                  |                             |                      |
| Datance within miles of Paelade V H02 804                                                                               |                  |                             |                      |
| Indicative Wait Time Less That 0 Days                                                                                   |                  |                             |                      |
| Organization of Ste Name                                                                                                |                  |                             |                      |
| Aga and Genter Agereptista Saviesa Dity 🛛 🗹                                                                             |                  |                             |                      |
| Additional Options                                                                                                    |                  |                             |                      |
| Sot By Datance                                                                                                    |                  |                             |                      |
|                                                                                                    |                  |                             |                      |
| Referring information                                                                                                   |                  |                             |                      |
| Initial Refering Clinical/Oganisation PAINIAL, Debash, PAINIAL ASH PRACTICE                                             |                  |                             |                      |
| Commissioning Linguistico                                                                                               |                  |                             | v                    |
|                                                                                                    | Control Ball Add | ional Reactorements Manufit |                      |

## Searching for services using specialty

- open the drop-down list by selecting the 'Specialty' box and selecting the appropriate specialty, for biochemistry A&G please select Speciality: Diagnostic Pathology
- 2. select search all

## Selecting a service

A list of available services will appear in the service selection screen. You should:

Cancel Search Criteria Appointment Sear

- 1. select the radio button beside the service you choose to send the advice and guidance request to
- 2. select 'Request', at the bottom of screen

| Patient:         HUNTER, Jenny (Ms)         Gender:         Female         32 years (24-Oct-1988)           Service Selection                                                                                                    | Help 🔽 Alerts 💄 Pappell Deborah 🖛               | Help                          |                   |                           |                                |                                  |                                                                                                    |
|----------------------------------------------------------------------------------------------------|-------------------------------------------------|-------------------------------|-------------------|---------------------------|--------------------------------|----------------------------------|----------------------------------------------------------------------------------------------------|
| Patient:         HUNTER, Jenny (Ms)         Gender:         Female         32 years (24-Oct-1988)           Service Selection         *         Service Selections         *           * Kennes Search Criters         *         Group By:         Total           • (Results statures: 1)         *         *         *         *         *         *         *         *         *         *         *         *         *         *         *         *         *         *         *         *         *         *         *         *         *         *         *         *         *         *         *         *         *         *         *         *         *         *         *         *         *         *         *         *         *         *         *         *         *         *         *         *         *         *         *         *         *         *         *         *         *         *         *         *         *         *         *         *         *         *         *         *         *         *         *         *         *         *         *         *         *         *         < |                                                 | neip                          |                   |                           |                                |                                  | e-Referral Service                                                                                                    |
| Service Selection  Service Selection  Group By Tops  V Structure: 1)                                                                                                    |                                                 |                               |                   |                           | 32 years (24-Oct-1988)         | Gender: Female                   | Patient: • HUNTER, Jenny (Ms)                                                                                                    |
|                                                                                                    |                                                 |                               |                   |                           |                                |                                  | Service Selection                                                                                                    |
| Group By Know                                                                                                    |                                                 |                               |                   |                           |                                |                                  | Service Search Criteria                                                                                                    |
| ✓ (Results returned: 1)                                                                                                    |                                                 |                               |                   |                           |                                |                                  | Group By: None 🗸                                                                                                    |
|                                                                                                    |                                                 |                               |                   |                           |                                |                                  | <ul> <li>(Results returned: 1)</li> </ul>                                                                                                    |
| Select Miles Service Name Indicative Appointment Wait O Indicative Treatment Wait O Directly Bookable Referrer Alert Link to NHS Choj                                                                                                    | ole Referrer Alert Link to NHS Choices Location | ectly Bookable Referrer Alert | Wait O Directly E | Indicative Treatment Wait | Indicative Appointment Wait () |                                  | Select Miles Service Name                                                                                                    |
| O 3 General Dematology Service - Dermatology - Killinghall Hospital 8 Days Yes 6                                                                                                    | KILLINGHALL HOSPITAL                            | Yes                           | Ye                |                           | 8 Days                         | rmatology - Killinghall Hospital | General Dermatology Service - Dermatology Service - Dermatology |

**Biochemistry A&G have 2 services:** 

- Advice and Guidance Biochemistry Manchester University NHS FT Wythenshawe
- Advice and Guidance Biochemistry Manchester university NHS FT Oxford Rd Campus

A pop-up window will appear displaying further details on the service selected.

• select 'Continue with the selected services'

## **Completing the request**

Once you select the 'Continue with the selected services' option the advice request screen will appear. Input your advice request details into the mandatory free text box, commonly in the form of a question to the provider.

| e-Referral Service                                                                                                 |                                                                                                    | Help  | 🖂 Alerts | 📥 Pannell, Deborah 🔻         |
|----------------------------------------------------------------------------------------------------|----------------------------------------------------------------------------------------------------|-------|----------|------------------------------|
| UBRN: 0000 4914 6009 Patient: - HUNTER, Jenny (M                                                                   | s) Gender: Female 32 years (24-Oct-1988)                                                                                                    |       |          |                              |
| Advice Request Details                                                                                             |                                                                                                    |       |          |                              |
| Advice Request Details                                                                                             | ·                                                                                                    |       |          |                              |
| Priority                                                                                                    |                                                                                                    |       |          | Advice Status: Not Submitted |
| Routine                                                                                                    | Add Attachment Add Web Link                                                                                                    |       |          |                              |
| Service Name<br>General Dermatology Service - Dermatology -<br>Killinchall Hospital                                | Enter advice request details here                                                                                                    |       |          |                              |
| Specialty<br>Dermatology                                                                                           | Do you authorise the provider to convert this advice request into a referral if appropr<br>Yes - I will ensure adequate clinical information is supplied<br>No - I only require advice at this time | iate? |          |                              |
| Referred By                                                                                                    | 2000 characters remaining                                                                                                    |       |          |                              |
| PriviNELL, Uedorah<br>Referring Organisation<br>PANNAL ASH PRACTICE<br>LANCASTER PARK ROAD<br>HARROGATE<br>HGZ 75X |                                                                                                    |       |          | Send Request                 |
| - Panistarad Practice                                                                                              | •                                                                                                    |       |          | Back Update Person           |

You can copy and paste the content of the advice and guidance request, into and out from e-RS by:

- 1. highlighting the text for copying, then use Ctrl C (to copy the text)
- 2. placing the cursor on the position you want to position the text, then using Ctrl V (to paste the text)

If you have finished the advice request, select the 'Send Request' button.